# VIEX

# MANUEL D'UTILISATION

# MENU, BARRE DE RECHERCHE ET BOUTON DE SÉLECTION DES PRODUITS

### Recherche

La barre de recherche située en haut de l'écran sert à réaliser des recherches rapides. Lorsqu'une recherche rapide est lancée dans l'ensemble des contenus, les résultats sont tout d'abord rangés par source et par titre. La liste des résultats restants s'affiche ensuite. À vous de décider de quelle manière vous préférez parcourir les résultats.

| rechercher                  | Reciercier                                |    | Boutor   |
|-----------------------------|-------------------------------------------|----|----------|
| ),                          |                                           |    | sélecti  |
| Rechercher par pays Recherc | her par type de contenu Liste des sources |    | produi   |
|                             | Droit International                       |    | Le bou   |
| Législation                 | >>> Contrats et formulaires               | »  | sélectio |
| Jurisprudence               | >>> Presse et Dossiers                    | >> | produit  |
| Livres et Revues            | »                                         |    | en hau   |
|                             |                                           |    | de l'écr |
|                             | Europe                                    |    | de l'eci |
| Belgique                    |                                           | »  | donne    |
| Espagne                     | » Royaume-Uni                             | »  | autres   |
| France                      | >>> Union européenne                      | »  | coucori  |
| Italie                      | >> Tout                                   | »  | SOUSCI   |
| Argentine                   | Mercosur     Mercosur                     | »  |          |
| Brésil                      | » Pérou                                   | »  |          |
| Chili                       | >>>>>>>>>>>>>>>>>>>>>>>>>>>>>>>>>>>>>>    |    |          |
| Colombie                    | >>> Tout                                  | »  |          |
| Communauté andina           | »                                         |    |          |
| Communaute andine           |                                           |    |          |
|                             | Amérique du Nord                          |    |          |
| Canada                      | Amérique du Nord<br>» États-Unis          | >> |          |
| Canada Mexique              | Amérique du Nord                          | »  |          |
| Canada                      | Amérique du Nord                          | »  |          |

### Menu latéral

Les principales options de vLex sont présentées dans un menu fixe de couleur noire du côté gauche de l'écran. Ce menu vous donne accès à toutes les fonctionnalités de vLex, ainsi qu'au bouton d'aide et aux paramètres de votre compte.

# ACCUEIL

Dorénavant, la page d'accueil de vLex est une référence de choix pour vous tenir au courant des dernières nouveautés

**Rubrique activités récentes** 

L'essentiel de l'actualité concernant la législation et la jurisprudence s'affiche sur le mur principal, tout comme les informations juridiques et les mises à jour de contenus. À droite de l'écran, les contenus mis à jour sont classés par catégories. Vous pouvez sélectionner plusieurs catégories pour filtrer les mises à jour, selon vos préférences

|   | Nouveaux contenus                                                                                                    | *  | Accueil                                  |  |
|---|----------------------------------------------------------------------------------------------------|----|------------------------------------------|--|
|   | A été ajoutée l'oeuvre El contencioso administrativo contra la inactividad material par Álvaro<br>Enrique Mora Espinoza (Editorial Académica Española, 2012)<br>Il y a 6 heures - O clicks | Ø  | vlex                                     |  |
| Ð | Nueva Fiscalidad<br>Le numéro 2-2013 (mars 2013) de la publication Nueva Fiscalidad est disponible                                                                                         | *  | Raccourcis                               |  |
|   | Iunui denner a 18.51 - 0 clicks                                                                                                    |    | DANS VLEX EUROPE:                        |  |
| - | Nouveaux contenus                                                                                                    | +  | Recherche avancée                        |  |
|   | A été ajoutée la ressource Formularios Prácticos Procesal Civil                                                                                                    |    | Rechercher par type de contenu           |  |
|   | jeudi dernier à 15:31 - 0 clicks                                                                                                    |    | Liste complète des sources               |  |
| - | Neurosantesus                                                                                                    |    | AUTRES PRODUITS:                         |  |
|   | A été ajoutée l'oeuvre Studi sulla tutela impuberum par Anna Paola Schilardi (Editorial Cacucci                                                                                            | ~  | vLex España                              |  |
|   | Editore, 2013)                                                                                                    |    | vLex Administrativo                      |  |
|   | 03/07/2013 - 0 clicks                                                                                                    |    | vLex Civil-Mercantil                     |  |
|   |                                                                                                    |    | vLex Fiscal                              |  |
| 2 | Revista de Derecho vLex                                                                                                    | *  | vLex Laboral                             |  |
| - | 02/07/2013 - 0 clicks                                                                                                    |    | vLex Penal                               |  |
|   |                                                                                                    |    | vLex Colombia                            |  |
| 2 | vLex International                                                                                                    | *  | vLex Colombia Laboral y Seguridad Social |  |
| N | Le numéro 16 (juillet 2013) de la publication vLex International est disponible                                                                                                    | -  |                                          |  |
|   | 02/07/2013 - 0 clicks                                                                                                    |    | Filtrer les notifications                |  |
| B | Nouveaux contenus                                                                                                    | 4. | Agenda                                   |  |
|   | A été ajoutée l'oeuvre Aproximaciones al periodismo digital par Antonio García Jiménez y                                                                                                   | -  | Messages                                 |  |
|   | Paloma Rupérez Rubio (Editorial Dykinson, 2007)                                                                                                    |    | Nouvelle législation                     |  |

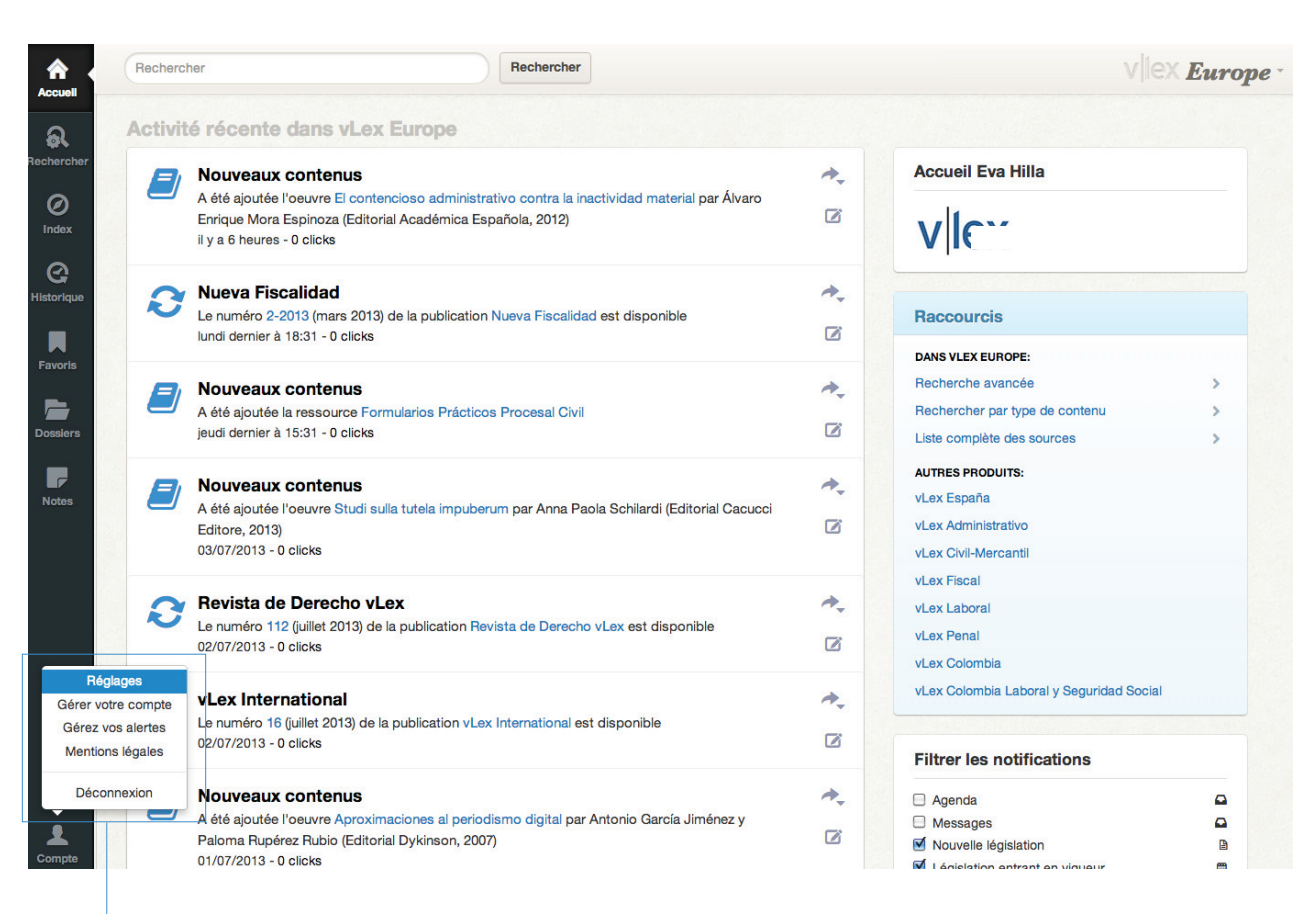

Apprenez à configurer votre propre profil de mises à jour

| Accuell  |                               |                       |                                                                                                    |       | vlex Global |
|----------|-------------------------------|-----------------------|----------------------------------------------------------------------------------------------------|-------|-------------|
|          | Rechercher par pays           |                       |                                                                                                    |       |             |
| G        | Législation                   |                       | Droit International                                                                                  |       |             |
|          | Jurisprudence                 | Réglages              |                                                                                                    | ×     |             |
| Dossiers |                               | Localisation de l'ir  | nterface                                                                                             |       |             |
|          | Belgique<br>Espagne<br>France | Langue de l'interface | Français                                                                                             | -     |             |
| Notes    | Italie                        | Traduction automa     | Le format de date et le fuseau horaire seront détectés à partir des réglages de votre appa<br>atique | areil |             |
|          | Argentine                     | Langue préférée       | Traduire automatiquement les documents à                                                             | -     |             |
|          | ChillColombie                 | Traduction proactive  | Toujours traduire le contenu en À l'exception des langues                                            |       |             |
|          | Canada                        |                       | Enregistrer les modificati                                                                           | ons   |             |
|          | Mexique                       |                       |                                                                                                    |       |             |

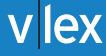

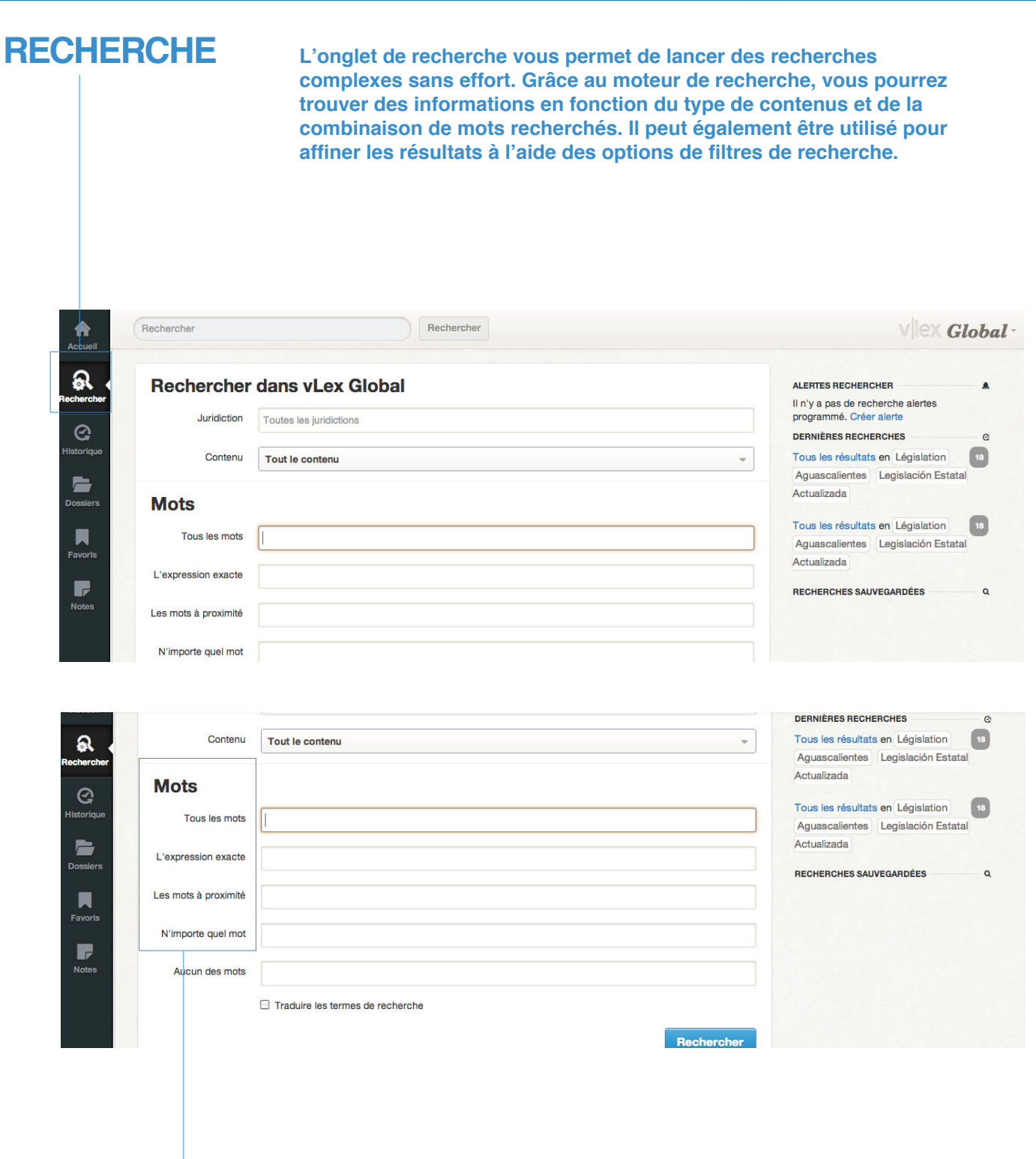

### Combinaison de mots

Il est désormais plus facile d'effectuer une recherche à partir d'un certain mot ou d'une certaine séquence de mots grâce aux options de combinaisons multiples. Vous pourrez chercher une phrase exacte ou des mots à proximité, chercher certains mots dans un groupe donné ou en exclure d'autres. Par ailleurs, grâce à l'outil de traduction, les résultats de recherche s'affichent déjà traduits dans la langue de votre choix.

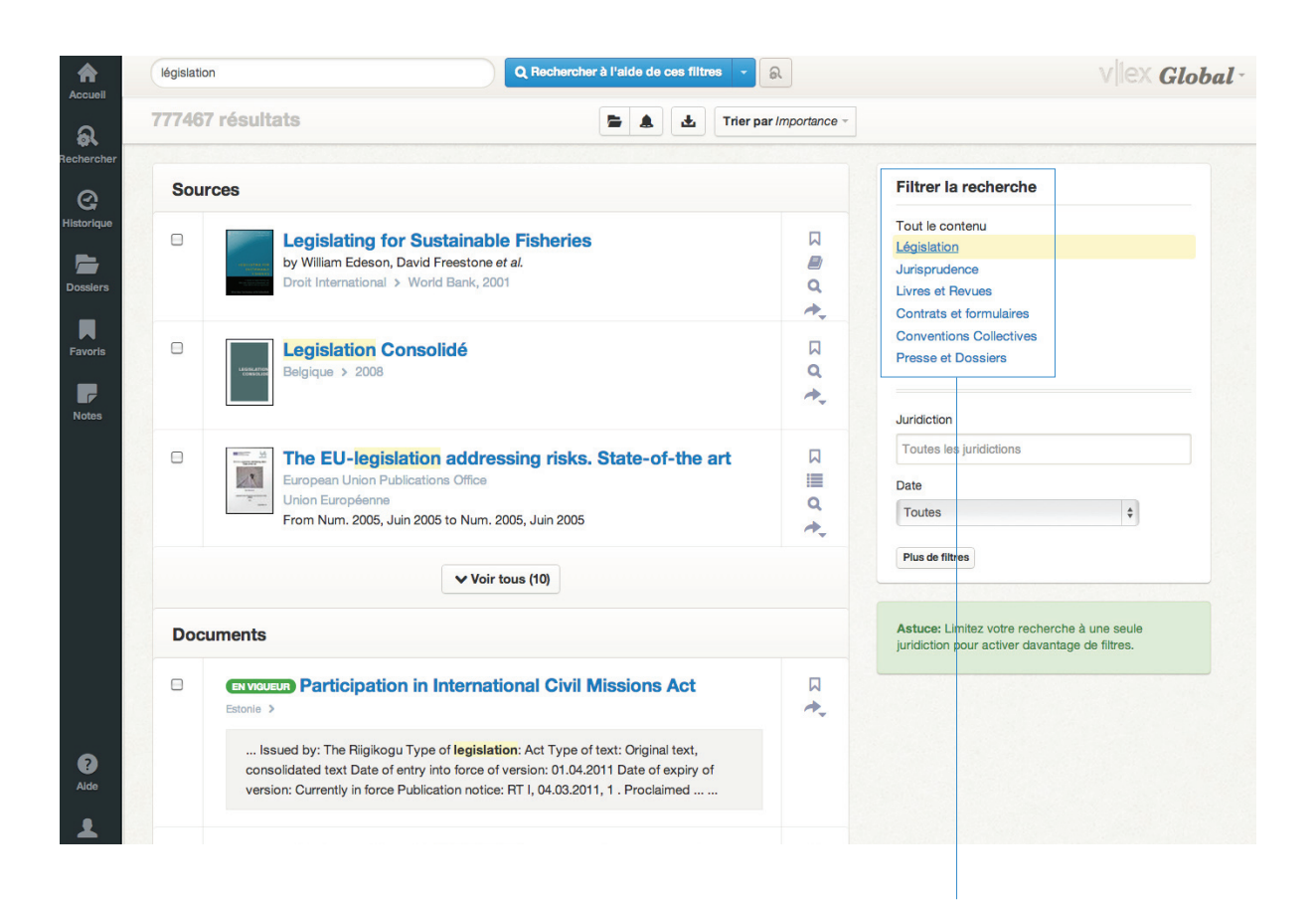

Il existe des filtres communs à toutes les sections: catégorie, normes citées, titre et date. Par ailleurs, en fonction des contenus recherchés, ces autres options de filtres s'afficheront:

Législation: portée géographique et législative Jurisprudence: partie ayant eu gain de cause, type de décision et résumé Livres et journaux: auteur et résumé. Formulaires et contrats: type de document Conventions collectives: portée géographique des accords, type, secteur et code

| Historique | Les mots à proximité |                                                                                            |                                                           |
|------------|----------------------|--------------------------------------------------------------------------------------------|-----------------------------------------------------------|
|            | N'importe quel mot   |                                                                                            |                                                           |
| Dossiers   | Aucun des mots       |                                                                                            |                                                           |
| Favoris    |                      | Traduire les termes de recherche                                                           | Sauvegarder la recherche                                  |
| Notes      |                      | Rechercher                                                                                 | A chaque fois que vous lancez                             |
|            | Filtres              |                                                                                            | une recherche, vous pouvez                                |
|            |                      | Astuce: Limitez votre recherche à une seule juridiction pour activer davantage de filtres. | créer une alerte pour être<br>prévenu en cas de nouvelles |
|            | Résumé               |                                                                                            | publications en rapport avec<br>les critères de recherche |
|            | Titre                |                                                                                            | sélectionnés. Sachez aussi                                |
|            | Date                 | Toutes \$                                                                                  | que l'outil de traduction                                 |
|            | Id. Document vLex    |                                                                                            | automatique est egalement                                 |
| ?<br>Aide  |                      | Rechercher                                                                                 | une pour creer des aiertes.                               |
| Compte     |                      | Effacer & Enregistrer en tant qu'alerte                                                    |                                                           |

| Sources   |                                                                                                    |   | Filtrer la recherche                                                                           |
|-----------|----------------------------------------------------------------------------------------------------|---|------------------------------------------------------------------------------------------------|
|           | Legislating for Sustainable Fisheries<br>by William Edeson, David Freestone <i>et al.</i><br>Droit International > World Bank, 2001                                  |   | Tout le contenu<br>Législation<br>Jurisprudence<br>Livres et Revues<br>Contrats et formulaires |
| LEGGLAT   | Legislation Consolidé<br>Belgique > 2008                                                                                                    |   | Conventions Collectives<br>Presse et Dossiers<br>Juridiction                                   |
|           | The EU-legislation addressing risks. State-of-the art<br>European Union Publications Office<br>Union Européenne<br>From Num. 2005, Juin 2005 to Num. 2005, Juin 2005 | □ | Toutes les juridictions Date Toutes                                                            |
|           | ✓ Voir tous (10)                                                                                                    |   | Plus de filtres                                                                                |
| Documents |                                                                                                    |   | Astuce: Limitez votre recherche à une seule<br>juridiction pour activer davantage de filtres.  |

### Options de la liste des résultats

Dans la liste des résultats de recherche, les titres liés aux mots recherchés s'affichent d'abord, suivis des autres résultats.

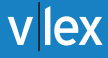

- Dans la liste des résultats, vous pouvez sélectionner plusieurs documents et les marquer comme favoris, les placer dans des dossiers ou encore créer une alerte. De même, vous pouvez imprimer, sauvegarder ou transmettre la liste des documents sélectionnés.

| législation Q Rechercher à l'aide de d                                                                                                    | ces filtres 👻 🔍 🗲                                                                              | <b>^ v</b> |                             | Global |
|----------------------------------------------------------------------------------------------------|------------------------------------------------------------------------------------------------|------------|-----------------------------|--------|
| Document Original (PDF)                                                                                                    | IT 🝽                                                                                           | Lecteur    | Table des matières          | Notes  |
| THE WASTE (ENGLAND AND WALES) REGULATIONS 201 🚞                                                                                                    | ふ 会上                                                                                           |            | Rechercher dans ce document |        |
| Statutory Instruments                                                                                                    |                                                                                                |            |                             |        |
| Environmental Protection, England And Wales                                                                                                    |                                                                                                |            |                             |        |
| Made                                                                                                    |                                                                                                |            |                             |        |
| 28 th March 2011                                                                                                    |                                                                                                |            |                             |        |
| Coming into force in accordance with regulation 1                                                                                                    |                                                                                                |            |                             |        |
| The Secretary of State, in relation to England, and the Welsh Min<br>Wales, have in accordance with section 2(4) of the Pollution Prever<br>1999(1) consulted—                                                                                                    | isters, in relation to<br>ation and Control Act                                                |            |                             |        |
| (a) the Environment Agency;                                                                                                    |                                                                                                |            |                             |        |
| (b) such bodies or persons appearing to them to be representative o<br>government, industry, agriculture and small business respectively as<br>appropriate; and                                                                                                    | f the interests of local<br>a they consider                                                    |            |                             |        |
| (c) such other bodies or persons as they consider appropriate.                                                                                                    |                                                                                                |            |                             |        |
| The Secretary of State is designated(2) for the purposes of the Eur<br>Act 1972(3) in relation to the environment. The Welsh Ministers a<br>purposes of that Act in relation to the prevention, reduction and m                                                                   | opean Communities<br>re designated(4) for the<br>lanagement of waste.                          |            |                             |        |
| A draft of this instrument has been approved by a resolution of each and by the National Assembly for Wales pursuant to section 2(8) an Pollution Prevention and Control Act 1999(5), to paragraph 2(2) o European Communities Act 1972 and to section 59(3) of the Gove 2006(6). | h House of Parliament<br>d (9)(d) and (e) of the<br>f Schedule 2 to the<br>rnment of Wales Act |            |                             |        |

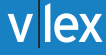

## INDEX

La fonction Index est très utile pour découvrir de nouveaux contenus ou si vous souhaitez lancer une recherche documentaire recoupant plusieurs catégories

| echercher                                                                                            | Re                             | chercher                                                                                                    |
|----------------------------------------------------------------------------------------------------|--------------------------------|----------------------------------------------------------------------------------------------------|
|                                                                                                    |                                |                                                                                                    |
| Rechercher par pays                                                                                  | Rechercher par type de contenu | Liste des sources                                                                                                    |
|                                                                                                    | Union                          | européenne                                                                                                    |
| Législation                                                                                          | ***                            | Livres et Revues                                                                                                    |
| Jurisprudence                                                                                        | >>                             | Contrats                                                                                                    |
|                                                                                                    | Etats me                       | nbres de l'UE                                                                                                    |
| Autriche                                                                                             | Etats me                       | nbres de l'UE                                                                                                    |
| Autriche                                                                                             | Etats mer                      | nbres de l'UE<br>Italie<br>Lituanie                                                                                   |
| Autriche<br>Bulgarie<br>Chypre                                                                       | Etats mer                      | nbres de l'UE<br>Italie<br>Lituanie<br>Luxembourg                                                                     |
| Autriche<br>Bulgarie<br>Chypre<br>République Tchèque                                                 | Etats mer                      | nbres de l'UE<br>Italie<br>Lituanie<br>Luxembourg<br>Lettonie                                                         |
| Autriche<br>Bulgarie<br>Chypre<br>République Tchèque<br>Allemagne                                    | Etats mei                      | nbres de l'UE<br>Italie<br>Lituanie<br>Luxembourg<br>Lettonie<br>Malte                                                |
| Autriche<br>Bulgarie<br>Chypre<br>Képublique Tchèque<br>Allemagne<br>Danemark                        | Etats mei                      | nbres de l'UE<br>Italie<br>Lituanie<br>Luxembourg<br>Lettonie<br>Malte<br>Pays-Bas                                    |
| Autriche<br>Bulgarie<br>Chypre<br>République Tchèque<br>Allemagne<br>Danemark<br>Estonie             | Etats mei                      | nbres de l'UE<br>Italie<br>Lituanie<br>Luxembourg<br>Lettonie<br>Mate<br>Pays-Bas<br>Pologne                          |
| Autriche<br>Bulgarie<br>Chypre<br>Alepublique Tchèque<br>Allemagne<br>Danemark<br>Estonie<br>Espagne | Etats mei                      | nbres de l'UE<br>Italie<br>Lituanie<br>Luxembourg<br>Lettonie<br>Malte<br>Pays-Bas<br>Pologne<br>Portugal             |
| Autriche                                                                                             | Etats mei                      | nbres de l'UE<br>Italie<br>Lituanie<br>Luxembourg<br>Lettonie<br>Malte<br>Pays-Bas<br>Pologne<br>Portugal<br>Roumanie |

### Parcourir par type de contenus

En choisissant de parcourir les contenus par type, vous lancez une recherche où les résultats sont classés du moins spécifique au plus spécifique. Par exemple, si vous voulez consulter un journal, cette fonction vous donne un aperçu plus large des journaux disponibles tout en vous présentant un journal spécifique.

# Parcourir par domaine de pratique ou par thesaurus

Avec vLex, vous pouvez parcourir les contenus par domaine de pratique ou lexique juridique. Pour un concept juridique donné, le système présente les données par ordre hiérarchique.

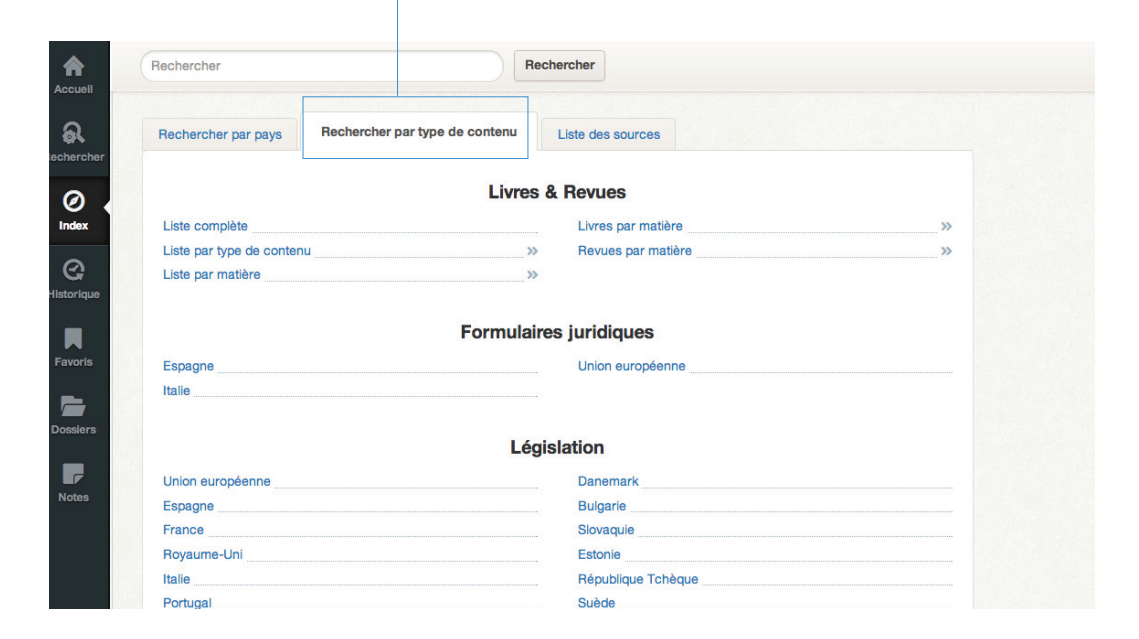

|                              |         |                                                                                                    |                                                                                                    |                                                            | parti<br>dans<br>de liv<br>sour | culier,<br>s une b<br>vres er<br>ces. | vous<br>iiblioth<br>n texte | pouvez la consulter comm<br>nèque. Feuilletez des milli<br>e intégral dans la liste des                                                                                                    | 1e<br>ers                             |
|------------------------------|---------|----------------------------------------------------------------------------------------------------|----------------------------------------------------------------------------------------------------|------------------------------------------------------------|---------------------------------|---------------------------------------|-----------------------------|----------------------------------------------------------------------------------------------------|---------------------------------------|
| Accueil                      | Rechero | cher                                                                                                    |                                                                                                    | Q Rechercher à l'aide                                      | de ces filtres                  | -<br>&                                |                             |                                                                                                    | Europe                                |
| ଋ                            | Reche   | rcher par pays                                                                                                    | Rechercher par type de contenu                                                                                                    | Liste des sources                                          |                                 |                                       |                             |                                                                                                    |                                       |
| echercher                    | 4864    | 4 sources                                                                                                    |                                                                                                    | -                                                          | <b>A 4</b>                      | Trier par                             | Titre -                     | Liste des filtres                                                                                                    |                                       |
| Index<br>Alstorique          |         | Éditions Univ                                                                                                    | DOUBLE PEINE" ou PEI<br>"interdiction du territoire<br>roit et de la justice<br>Hakim CHERGUI<br>versitaires Européenes, 2010          | NE "DÉDOUBLÉI<br>français aux fro                          | E"?.<br>ntières du              | I                                     |                             | Tout le contenu<br>Legislation<br>Case Law<br>Books & Journals<br>Forms<br>News & Business                                                                                                    |                                       |
| Pavoris<br>Dossiers<br>Notes |         | H<br>St<br>by<br>Saarbrücker                                                                                                    | Unprivileged Belligerent:<br>umanitarian Law. with a<br>tates'' ''War on Terror''<br>Gerrit Zach<br>Verlag für Rechtswissenschaften, 2 | s <sup>11</sup> in Internationa<br>Special Focus or<br>010 | l<br>1 the Unite                | ed                                    |                             | Juridiction<br>X Albanie (1) X Allemagne (305) X And<br>X Autriche (42) Belgique (64)<br>X Bosnie-Herzégovine (4) Bulgarie (2)                                                                                                    | опте (3)                              |
|                              |         | the second second secon | 00 años de Seguridad So<br>Constantino Bretin Herrero<br>kinson, 2009                                                                  | ocial en España (                                          | 1900-2000                       | 0)                                    |                             | × Chypre (1) × Croatie (11) × Danemari<br>× Droit International (541) × Espagne (2)<br>× Estonie (3) × Finlande (1) × France (4<br>× Gibraltar (2) × Grèce (3) × Guernsey<br>× Hongrie (3) × Ile de Min (1) × Irlande<br>× Hulla (201) × Iremer (1) × I stande (2) | c (4)<br>282)<br>142)<br>(1)<br>a (7) |
| <b>?</b><br>Alde             |         | Doministic Strength of the second strength of the second strength of | 00 questions les plus fré<br>Frédéric Ledain, Marc Dogniez<br>ipro, 2008                                                               | quentes en Droit                                           | Immobilie                       | ər                                    |                             | × tatto (2)       × tatto (6)         × Liechtenstein (2)       × Lituanie (5)         × Luxembourg (1)       × Maite (2)       × Norvėg         × Pays-Bas (11)       × Pologne (7)       × Portu         × République Tchèque (6)       × Roursanie (10)         | pe (4)<br>gal (90)<br>(17)            |
|                              |         | 19                                                                                                    | 957–2007. 50 años de de                                                                                                    | erechos humanos                                            | v Europa                        | a                                     |                             | × Serbie (2) × Slovaquie (21) × Slovéni                                                                                                    | e (7)                                 |

### Parcourir par liste de sources

Si vous souhaitez parcourir une source en

# HISTORIQUE

Sur cette page, vous pouvez voir l'historique de vos recherches, ainsi que les catégories et documents récemment consultés.

Rechercher V Ex Europe Rechercher a Historique Ajouté le (GMT+02:00) Туре mercredi 10 juillet 2013 Ø Filtre d'historique inde) Tous les résultats filtré par source Search il v a une minute Date The Waste (England and Wales) Regulations 2011 Document il y a 15 minutes Q Toutes \$ Participation in International Civil Missions Act Document il y a 16 minutes legislation en Legislation 777405 Search il y a 21 minutes lundi 8 juillet 2013 Pleno. Sentencia 137/2013, de 6 de junio de 2013. Cuestión de inconstitucionalidad 4764-2007. Planteada por la Sala de lo Contencioso-Administrativo del Tribunal Supremo en relación con diversos preceptos de la Ley Foral 12/2000, de 16 de noviembre, de atención farmacéutica. Document lundi dernier à 14:24 Competencias sobre condiciones básicas de igualdad, sanidad, productos farmacéuticos y seguridad social: nulidad de los preceptos legales forales que alteran el deber de dispensación de medicamentos impuesto a los titulares de las oficinas de farmacia por la normativa básica estatal: interpretación las oficinas de lancia por la normativa basica estata, men precedon conforme del precepto legal que hace referencia a las condiciones económicas de la atención farmacéutica como objeto susceptible de concertación entre los titulares de las oficinas de farmacia y el Servicio Navarro de Salud-Osasunbidea (STC 136/2012). mardi 2 juillet 2013 Reforma tributaria: tratamiento de las sociedades extranjeras Document 02/07/2013 Carta de Intención: responsabilidad precontractual, contractual y su fuerza Document 02/07/2013 vinculante lundi 1 juillet 2013 El POT de Bogotá: densificacion organizada mayor calidad de vida Document 01/07/2013 8 Tous les résultats en Legislation Aguascalientes Legislación Estatal 18 Search 01/07/2013 Aide Tous les résultats en Legislation Aguascalientes Legislación Estatal 18 Search 01/07/2013 1 Actualizada mardi 25 iuin 2013

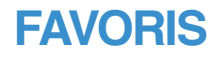

Si vous souhaitez lire ou travailler un document ultérieurement, ajoutez-le à vos favoris pour pouvoir le retrouver facilement.

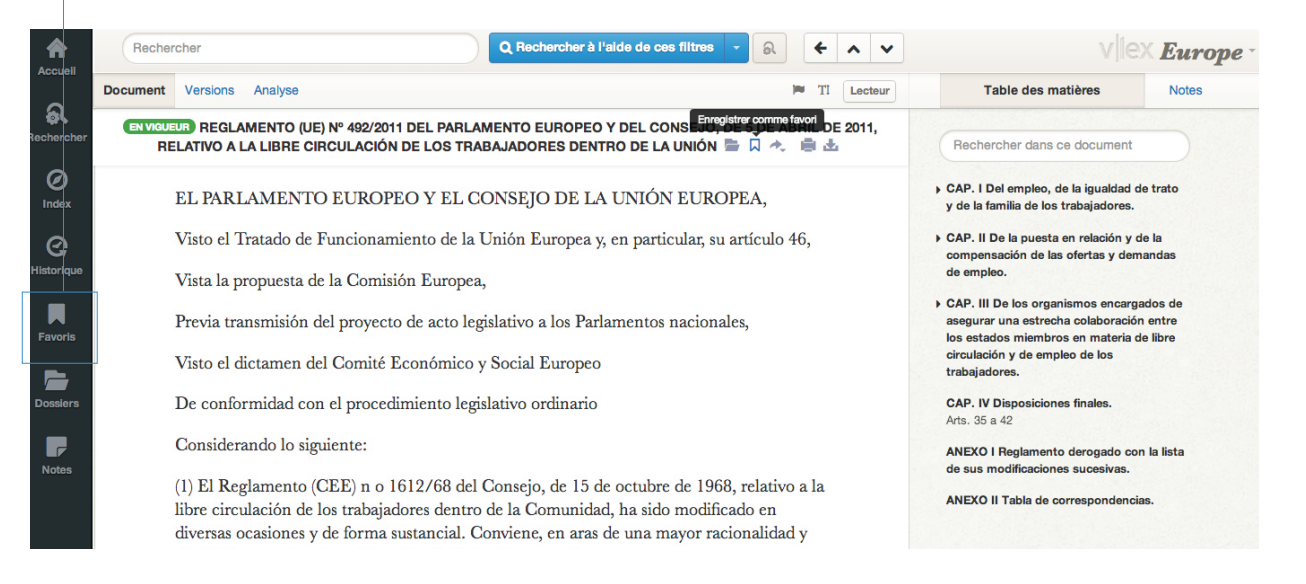

Vous pouvez lire tous les documents compris dans ces trois catégories que vous soyez ou non connecté à Internet. À côté de chaque résultat de recherche et dans chaque document, vous trouverez un petit signet. Quand vous cliquez dessus, il devient noir, ce qui signifie que le document a été ajouté à vos « Favoris ».

|   |   | Titre                                                                                                    | Туре     | Ajouté le<br>(GMT+02:00)       | Dossiers                                 | O Nouveau dossie |
|---|---|----------------------------------------------------------------------------------------------------|----------|--------------------------------|------------------------------------------|------------------|
| R | 4 | Reglamento (UE) nº 492/2011 del Parlamento Europeo y del<br>Consejo, de 5 de abril de 2011, relativo a la libre<br>circulación de los trabajadores dentro de la Unión | document | il y a<br>quelques<br>secondes | Favoris     Mes Doss     1     Corbeille | iers             |
|   | 4 | Décision judiciaire nº 834/2012 de TS, Sala 2ª, de lo Penal,<br>25 octobre 2012                                                                                       | document | 16/05/2013                     |                                          |                  |
|   |   |                                                                                                    |          |                                |                                          |                  |

Tous les documents ajoutés aux favoris apparaissent dans cette rubrique. Vous pouvez les lire, en surligner des passages et les sauvegarder dans un dossier ou créer des notes. Grâce à la fonction « Favoris », vous pouvez faire une première sélection de contenus en vue de travailler dessus plus en détail par la suite.

\*Mode hors connexion

vlex

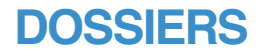

VLEX vous aide à accroître votre productivité à travers son système de dossiers. Sélectionnez le nom des catégories avec lesquelles vous souhaitez travailler, sauvegardez vos documents et, en quelques secondes, vous obtiendrez un système de gestion documentaire très pratique qui s'adapte à vos besoins.

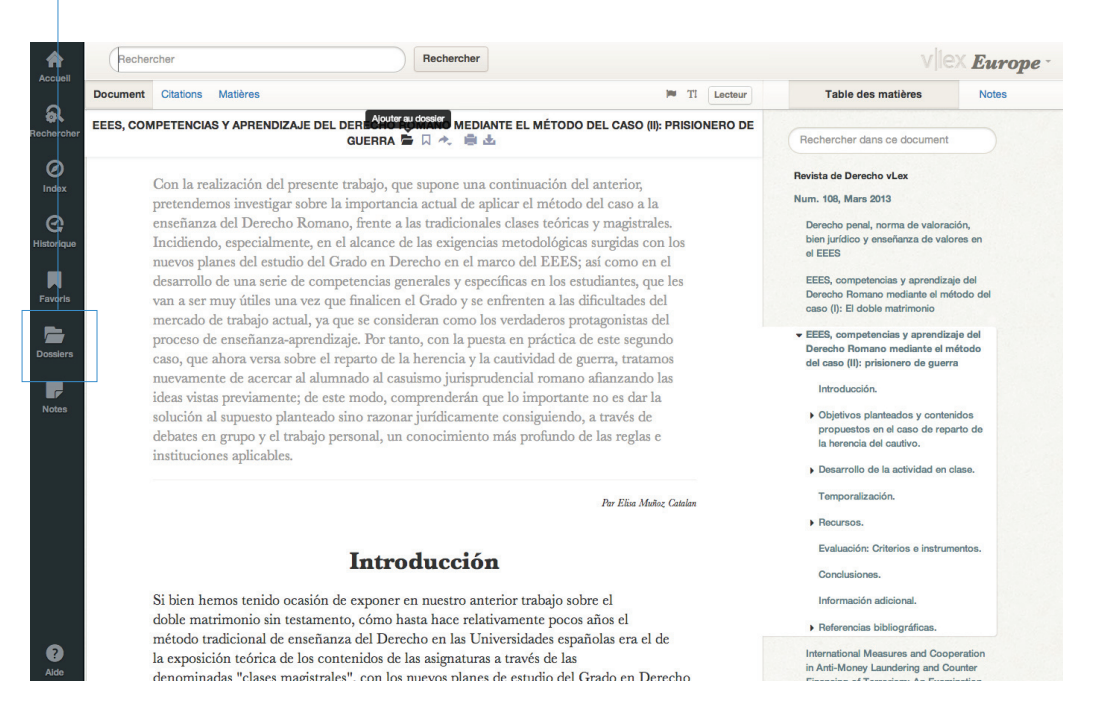

Une petit icône de dossier apparaît à côté de chaque résultat de recherche et dans chaque document. Elle devient noire une fois sélectionnée, ce qui signifie que le document a été sauvegardé dans l'onglet « Dossiers ».

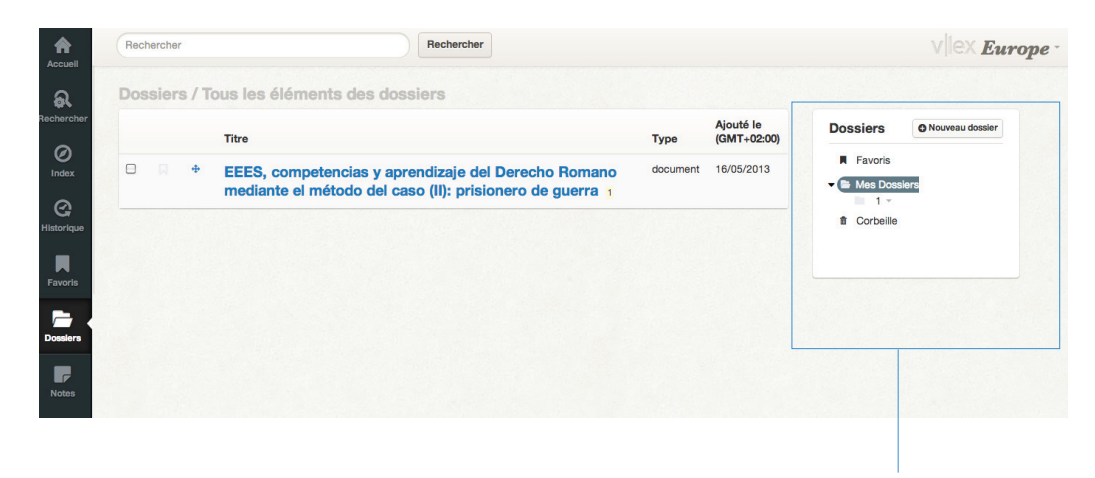

Grâce à cet outil, vous pouvez créer votre propre classement pour ranger les documents en fonction de vos besoins. vlex

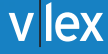

# **NOTES**

### Avec VLEX, vous avez la possibilité de travailler sur un document en surlignant les passages qui vous intéressent ou en créant des notes.

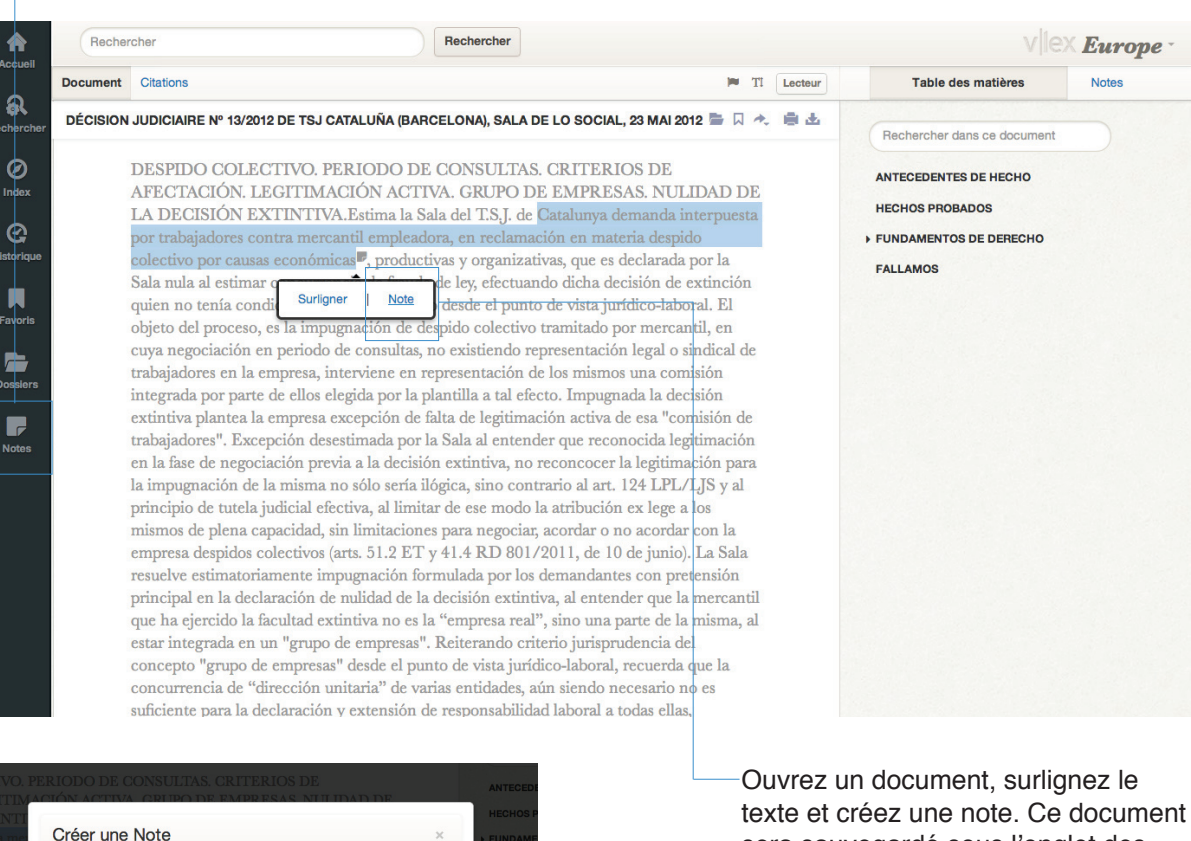

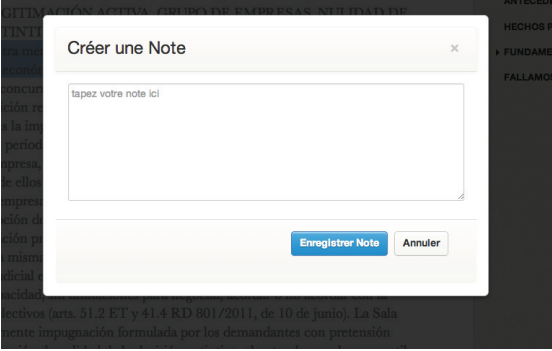

sera sauvegardé sous l'onglet des Notes dans le menu principal

|  | Sentencia nº 13/2012 de TSJ Cataluña (Barcelona), Sala de lo<br>Social, 23 de Mayo de 2012                                                     |   |
|--|----------------------------------------------------------------------------------------------------|---|
|  | ■2 points surlignés                                                                                                    | * |
|  | sentencia tsj Cataluña                                                                                                    | 7 |
|  | Catalunya demanda interpuesta por trabajadores contra mercantil empleadora, en reclamación en mater<br>despido colectivo por causas económicas | a |
|  |                                                                                                    |   |
|  | 27/09/2012                                                                                                    |   |
|  | 27/09/2012                                                                                                    |   |

# **OPTIONS DU DOCUMENT**

Chaque document possède sa propre fiche descriptive. En fonction du type de contenus que vous cherchez, vous trouverez également des renseignements complémentaires : Analyse, Versions, Citations, Thèmes et Contenus apparentés

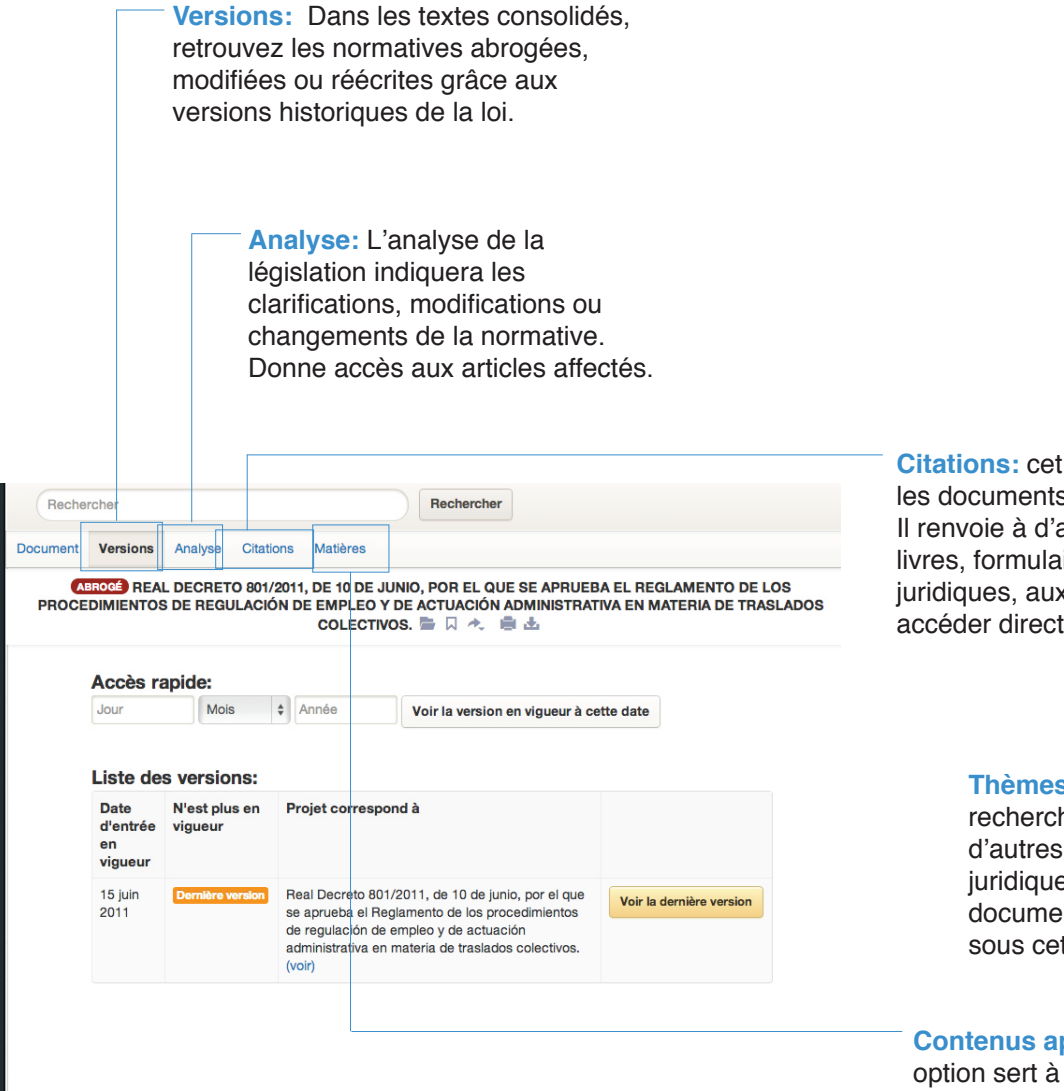

**Citations:** cet onglet montre tous les documents cités dans le texte. Il renvoie à d'autres jugements, livres, formulaires ou dispositions juridiques, auxquels on peut accéder directement

> Thèmes: pour approfondir votre recherche, vous pouvez parcourir d'autres thèmes ou expressions juridiques en rapport avec le document. Ils sont présentés sous cet onglet.

**Contenus apparentés:** cette option sert à parcourir rapidement les contenus associés au document. Elle vous permet donc d'effectuer des recherches plus complètes.

| Carbonho                                                                                                    |                                                                                                    |                          | Au-dessus du<br>petit cadre de<br>permet de tro<br>du texte dans                                                                                                    | sommaire, il<br>recherche qu<br>ouver certaines<br>le document. | existe un<br>ui vous<br>s parties |
|----------------------------------------------------------------------------------------------------|----------------------------------------------------------------------------------------------------|--------------------------|----------------------------------------------------------------------------------------------------|-----------------------------------------------------------------|-----------------------------------|
| Hechercher                                                                                                    | lechercher                                                                                                    |                          | VIIE                                                                                                    | × Europe ·                                                      |                                   |
| Document Versions Analyse Citations Matières                                                                                                    |                                                                                                    | TI Lecteur               | Table des matières                                                                                                    | Notes                                                           |                                   |
| ABROCE REAL DECRETO 801/2011, DE 10 DE JUNIO, P<br>PROCEDIMIENTOS DE REGULACIÓN DE EMPLEO Y DE AC<br>COLECTIVOS.<br>La disposición final tercera, apartado 4 de la L<br>medidas urgentes para la reforma del mercado<br>aprobación, previa consulta con las organizaci<br>representativas y con las Comunidades Autón<br>modificación del Real Decreto 43/1996, de 19<br>Reglamento de los Procedimientos de Regulad<br>Administrativa en materia de Traslados Coleci<br>dicha Ley, con particular atención al contenid<br>expedientes de regulación de empleo como im<br>los trabajadores afectados y la mejora de su em<br>Aunque la Ley 35/2010, de 17 de septiembre,<br>43/1996, de 19 de enero, razones de seguridad<br>aconseian la aprobación de una meyoa norma | OR EL QUE SE APRUEBA EL REGLAMENTO<br>TUACIÓN ADMINISTRATIVA EN MATERIA DE<br>2015 Septembre, de<br>de trabajo ha encomendado al Gobiern<br>ones sindicales y empresariales más<br>omas, de un Real Decreto para la<br>0 de enero, por el que se aprueba el<br>ción de Empleo y de Actuación<br>tivos, para su adaptación a lo dispuesto e:<br>o del plan de acompañamiento social de<br>strumento para favorecer la recolocación<br>upleabilidad.<br>solo exige la adaptación del Real Decret<br>d jurídica y adecuada técnica normativa<br>reglamentaria que incluva una regulació | o la<br>n<br>los<br>i de | Rechercher dans ce document<br>DISP. ADICIONAL ÚNICA. Inform.<br>estadística<br>DISP. TRANSITORIA PRIMERA.<br>Procedimientos iniciados<br>DISP. TRANSITORIA SEGUNDA. N<br>relativas a la bonificación por<br>mantenimiento del empleo y de re<br>de las prestaciones por desempleo<br>DISP. TRANSITORIA TERCERA.<br>Competencia jurísdiccional<br>DISP. TRANSITORIA TERCERA.<br>Competencia jurísdiccional<br>DISP. TRANSITORIA CUARTA. Da<br>estadísticos<br>DISP. DEROGATORIA ÚNICA. Der<br>normativa | Iormas<br>posición<br>tos<br>rogación                           |                                   |

### Navigation dans le document

Options de lecture et texte

Pour faciliter la lecture, vLex présente le sommaire du document à droite de l'écran. Ainsi, si vous parcourez un livre ou des textes juridiques, vous pourrez facilement passer d'un chapitre à l'autre à travers le sommaire.

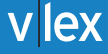

VLEX a été conçu pour éviter toute fatigue visuelle. La palette de couleurs et les polices de caractères ont été soigneusement choisies. Nous avons mis au point une fonction Lecture, qui consiste à afficher le texte en plein écran et permet de le lire comme s'il s'agissait d'un livre. Cliquez sur le bouton "Lecteur" dans le document de votre choix pour activer cette fonction.

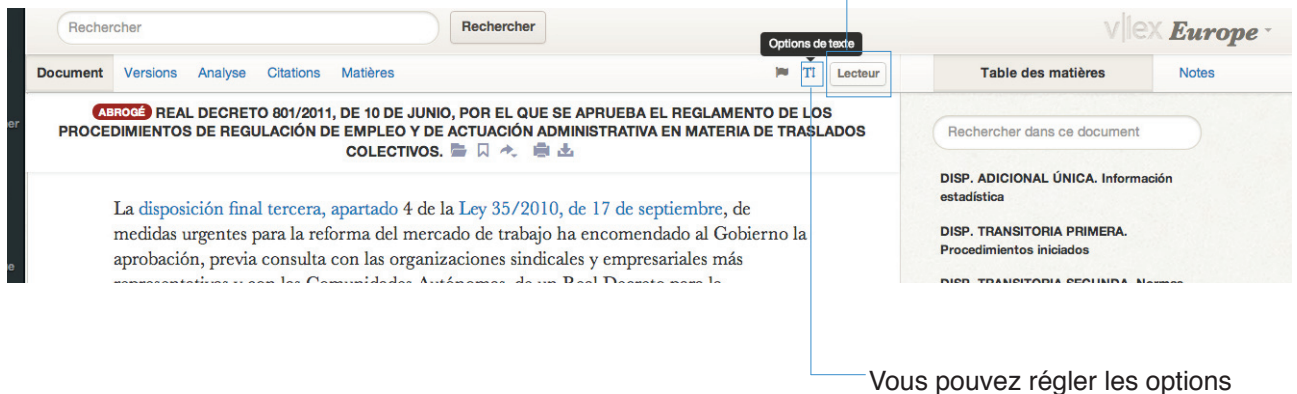

Vous pouvez règler les options de texte afin de configurer le visionnement du document et le rendre encore plus lisible.

| Buscar                                                                                                    |                                                                                                    | × VIEX <b>España</b> - |
|----------------------------------------------------------------------------------------------------|----------------------------------------------------------------------------------------------------|------------------------|
| Documento Citas Vo                                                                                                    | DIVORCIO. RÉGIMEN DE SEPARACIÓN DE BIENES.PENSIÓN                                                                                                    | Notas                  |
| SENT                                                                                                    | COMPENSATORIA.COMPENSACIÓN ECONÓMICA EX ART. 1438 Cc.<br>Desestimado recurso de casación interpuesto contra sentencia de la Sección 24ª                                                                                                    | umento                 |
| DIVORCIO. I<br>COMPENSA'<br>recurso de casa<br>Provincial de 1<br>de Primera Ini<br>doctrina relativ<br>subjetivista del<br>que se produzo<br>pretende evitai<br>uno de los cón<br>vida del matrin<br>otro cónyuge 2<br>que va a comp<br>para poder det | de lo Civil de la Audiencia Provincial de Madrid, que resuelve recurso de<br>apelación interpuesto contra la dictada por Juzgado de Primera Instancia en<br>autos de divorcio. Resuelve la Sala casación haciendo reiteración de su doctrina<br>relativa a la pensión compensatoria considerando que la sentencia parte de un<br>concepto subjetivista del desequilibrio, frente al objetivista que es el que debería<br>haberse aplicado, para evitar que se produzca un desequilibrio en la posición del<br>cónyuge más débil. La pensión compensatoria pretende evitar que el perjuicio<br>que puede producir la convivencia recaiga exclusivamente sobre uno de los<br>cónyuges. A tal fin el juzgador deberá tener en consideración: 1. Lo ocurrido<br>durante la vida del matrimonio, básicamente la dedicación a la familia y<br>colaboración con las actividades del otro cónyuge 2. El régimen económico | DE HECHO<br>E DERECHO  |
| compensación<br>como elemente<br>actuarán como<br>debe estar en é<br>generador de j<br>existencia, y 3<br>STS 43/2005,<br>SENTENCIA                                                                                                    | matrimonial al que han estado sujetos los cónyuges en tanto que va a compensar<br>determinados desequilibrios 3. Incluso, su situación anterior al matrimonio, para<br>poder determinar si éste ha producido un desequilibrio que genere posibilidades<br>de compensación. Las circunstancias expresadas en el art. 97.2 Cc tienen una<br>doble función: a) actúan como elementos integrantes del desequilibrio, y b)<br>determinada la concurrencia del desequilibrio, actuarán como elementos que<br>permitirán fijar la cuantía de la pensión. A la vista de ello, el juez debe estar en                                                                                                    |                        |

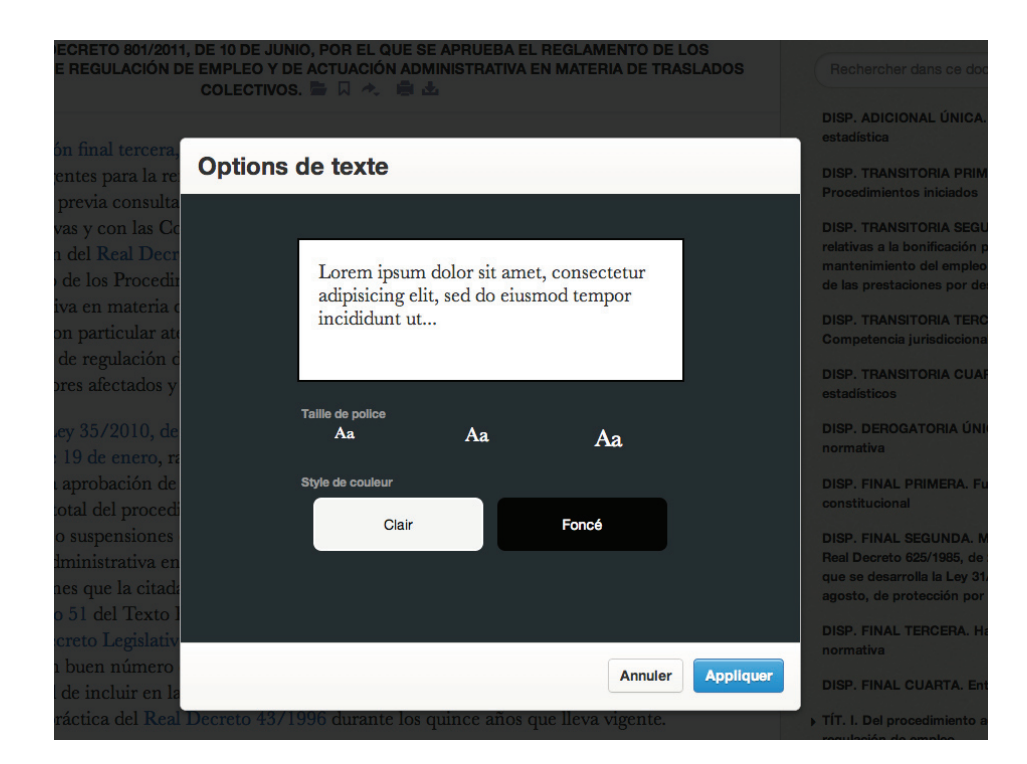

### **Options de téléchargement**

Les options Imprimer, Envoyer et Télécharger sont disponibles pour tous les documents. Vous pouvez donc enregistrer des documents dans un dossier vLex ou les ajouter à vos favoris.

| Rechercher                                                                                                    |                                                                                                    | v ex <b>Europe</b> -                                                                                                    |               |                                                                                                    |                                   |
|----------------------------------------------------------------------------------------------------|----------------------------------------------------------------------------------------------------|----------------------------------------------------------------------------------------------------|---------------|----------------------------------------------------------------------------------------------------|-----------------------------------|
| Document Versions Analyse Citations Matières                                                                                                    |                                                                                                    | 10 J                                                                                                    | Lecteur       | Table des matières                                                                                                    | Notes                             |
| ABROGÉ REAL DECRETO 801/2011, DE 10 DE JA<br>PROCEDIMIENTOS DE REGULACIÓN DE EMPLEO Y<br>COLECTIV<br>O Télécharger ce document au format graph<br>L O Télécharger ce document sous format Mit<br>medidas urgentes para la reforma del mu<br>aprobación, previa consulta con las orga<br>representativas y con las Comunidades a<br>modificación del Real Decreto 43/1996<br>Reglamento de los Procedimientos de R<br>Administrativa en materia de Traslados<br>dicha Ley, con particular atención al con<br>expedientes de regulación de empleo coo<br>los trabajadores afectados y la mejora de | NIO, POR EL QUE SE APRUEBA I<br>DE ACTUACIÓN ADMINISTRATIVA<br>DS. DE ACTUACIÓN ADMINISTRATIVA<br>DS. DE ACTUACIÓN ADMINISTRATIVA<br>DS. DE ACTUACIÓN ADMINISTRATIVA<br>DS. DE ACTUACIÓN ADMINISTRATIVA<br>DS. DE ACTUACIÓN ADMINISTRATIVA<br>DE ACTUACIÓN ADMINISTRATIVA<br>DE ACTUAC | EL REGLAMENTO DE L<br>A EN MATERIA DE TRA:<br>optiembre, de<br>dado al Gobierno la<br>sariales más<br>to para la<br>aprueba el<br>tuación<br>a a lo dispuesto en<br>miento social de los<br>r la recolocación de | LOS<br>SLADOS | Rechercher dans ce document<br>DISP. ADICIONAL ÚNICA. Inform<br>estadística<br>DISP. TRANSITORIA PRIMERA.<br>Procedimientos iniciados<br>DISP. TRANSITORIA SEGUNDA. N<br>relativas a la bonificación por<br>mantenimiento del empleo y de re<br>de las prestaciones por desempler<br>DISP. TRANSITORIA TERCERA.<br>Competencia jurísdiccional<br>DISP. TRANSITORIA CUARTA. Da<br>cetadísticae | ación<br>Normas<br>eposición<br>o |